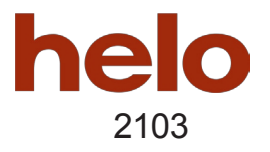

## Elite Free

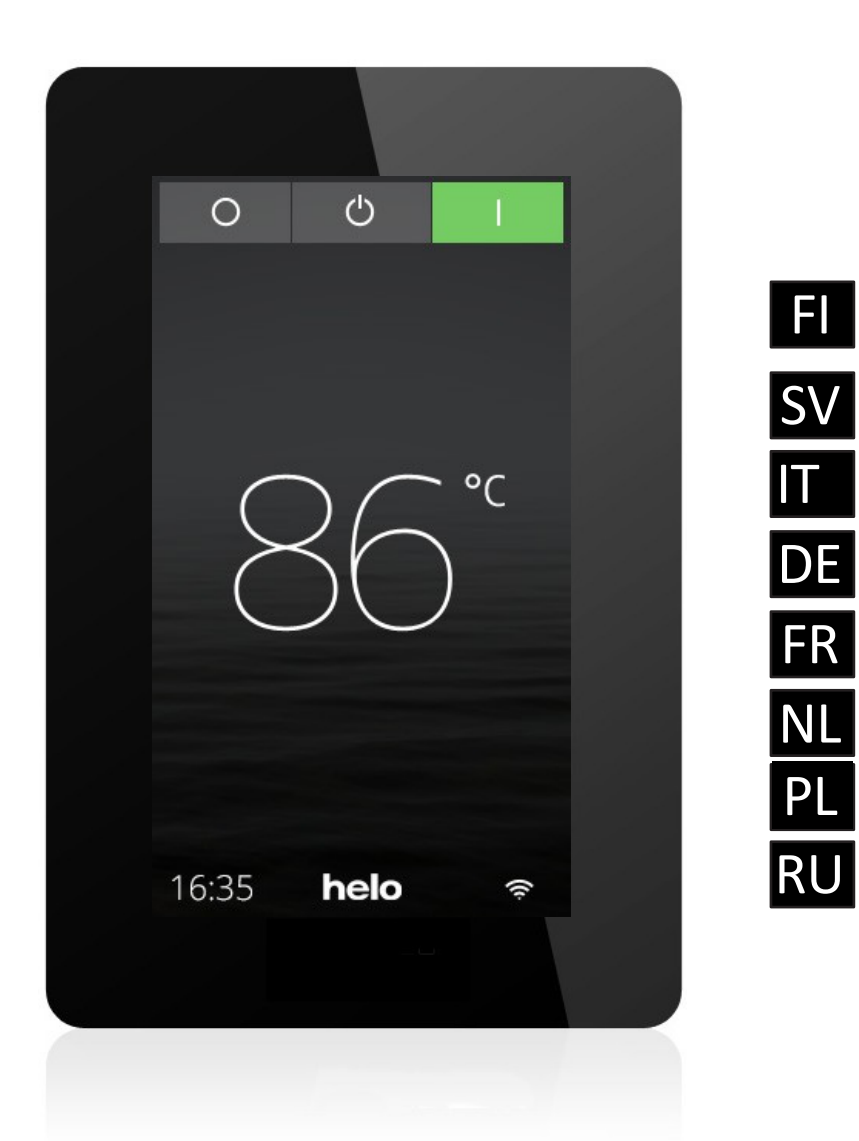

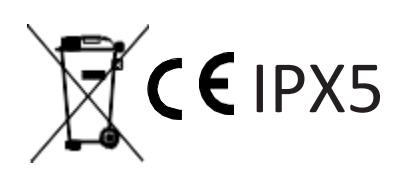

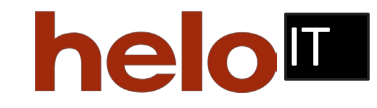

## Guida all'installazione

Il pannello di comando deve essere installato in un ambiente protetto dal gelo.

Il pannello di controllo può essere installato all'interno o all'esterno della sauna/locale a vapore. In caso di installazione all'interno della cabina della sauna, il bordo superiore non deve trovarsi a più di 80 cm dal pavimento e ad almeno 30 cm dal riscaldatore. La temperatura ambiente intorno al pannello di controllo Pure non deve mai superare gli 80°C.

L'unità può essere montata a parete utilizzando la staffa o il biadesivo in dotazione. Se si utilizza il montare il pannello di controllo sulla staffa utilizzando l'adesivo. Se il pannello di controllo viene montato direttamente sulla parete, è necessario un foro di 30 mm attraverso la parete.

Quando si installa il pannello all'interno del bagno turco/sauna, l'installazione deve avvenire direttamente sulla parete, utilizzando l'adesivo in dotazione o un telaio da incasso Helo (articolo n. 90001056). Prima dell'installazione, la parete deve essere liscia e perfettamente pulita dopo la foratura (30 mm). La staffa non deve essere utilizzata.

Se avete acquistato un Elite, verificate la copertura della vostra rete wireless **prima** di installare definitivamente il pannello di controllo (vedere anche Configurazione: impostazioni di sistema in questa guida).

## Installazione con staffa

Usare la staffa come modello per segnare i fori delle viti sulla parete. Stringere leggermente le viti finché la staffa è fissata in modo lasco.

Fissare l'adesivo alla staffa (vedere Figura 1).

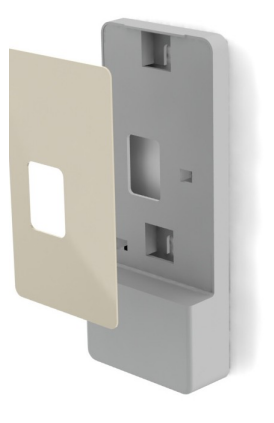

Figura 1

Rimuovere la protezione dall'adesivo e fissare il pannello alla staffa (vedere Figura 2).

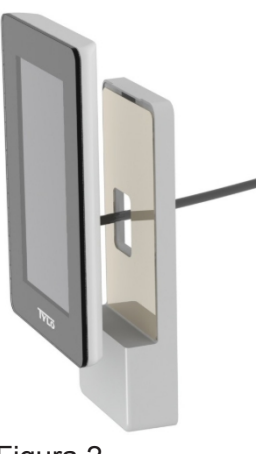

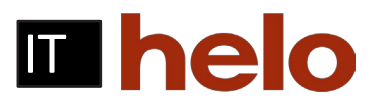

Collegare il cavo e l'interruttore alla staffa (vedere le Figure 3 e 4). Ricordarsi di posizionare l'interruttore come indicato nell'illustrazione (la linguetta di bloccaggio deve trovarsi sul lato sinistro se vista dal basso). Installare il pannello sulla parete. Utilizzare il cavo del pannello di controllo in dotazione per collegare il pannello al riscaldatore. Se il cavo è troppo lungo, è possibile accorciarlo e utilizzare l'interruttore supplementare in dotazione. NB: sono necessarie pinze speciali (pinze a crimpare per RJ10).

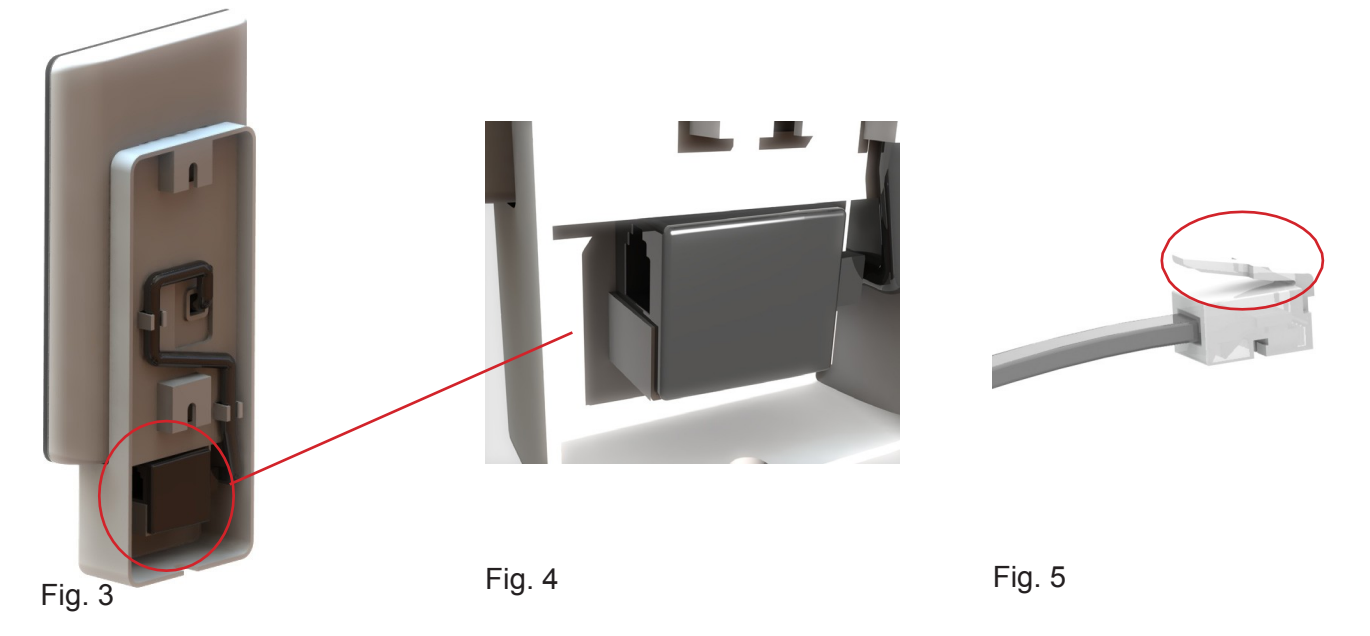

## Installazione senza staffa

Applicare il biadesivo al pannello di controllo. Prima di fissare il pannello alla parete, collegarlo al riscaldatore per verificare che tutto funzioni. Rimuovere il supporto protettivo dall'adesivo. Collegare il filo del pannello, far passare il contatto attraverso il foro nella parete e premere saldamente il pannello contro la parete.

Se si installa il pannello senza la staffa ma è necessario far passare il cavo all'esterno della parete, è possibile utilizzare la seguente soluzione (vedere Figura 6). Questo vale solo per l'installazione all'interno della cabina della sauna. Ricordare che il foro

attraverso il quale passerà il contatto deve essere di min. 30 mm.

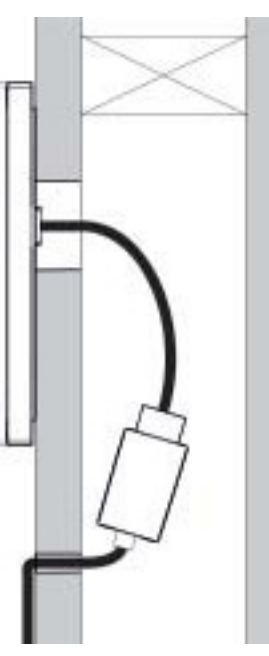

Figura 6

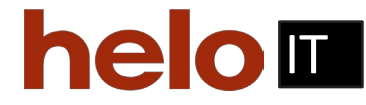

## Guida rapida

Per iniziare a utilizzare rapidamente la vostra nuova sauna o bago turco, leggete tutta la presente guida. Descrive le operazioni di base che è necessario conoscere. Il manuale completo può essere scaricato dal sito https://www.tylohelo. com/fi/helo/sauna-control-panels .

## Impostazione iniziale

Al primo avvio, vengono impostati alcuni parametri di base. Toccare lo schermo per indicare la scelta e poi> (o <).

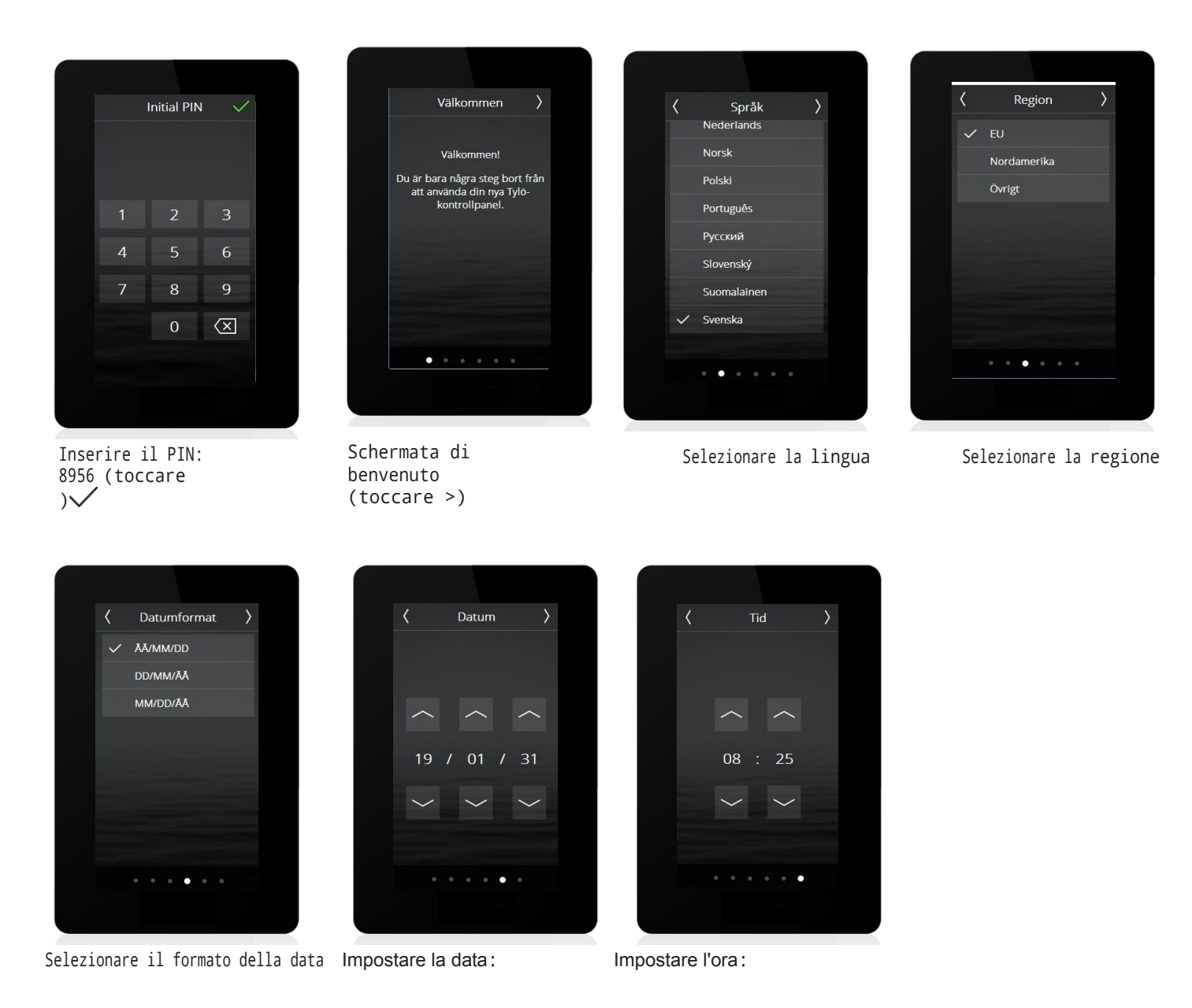

Diversi altri parametri vengono impostati automaticamente in base alle impostazioni precedenti e al tipo di riscaldatore. Tutti i parametri possono essere modificati in seguito. Sono descritti nel manuale.

## **Thelo** Panoramica

La schermata di panoramica viene visualizzata sia quando il riscaldatore è spento (Figura 7) sia quando è acceso.

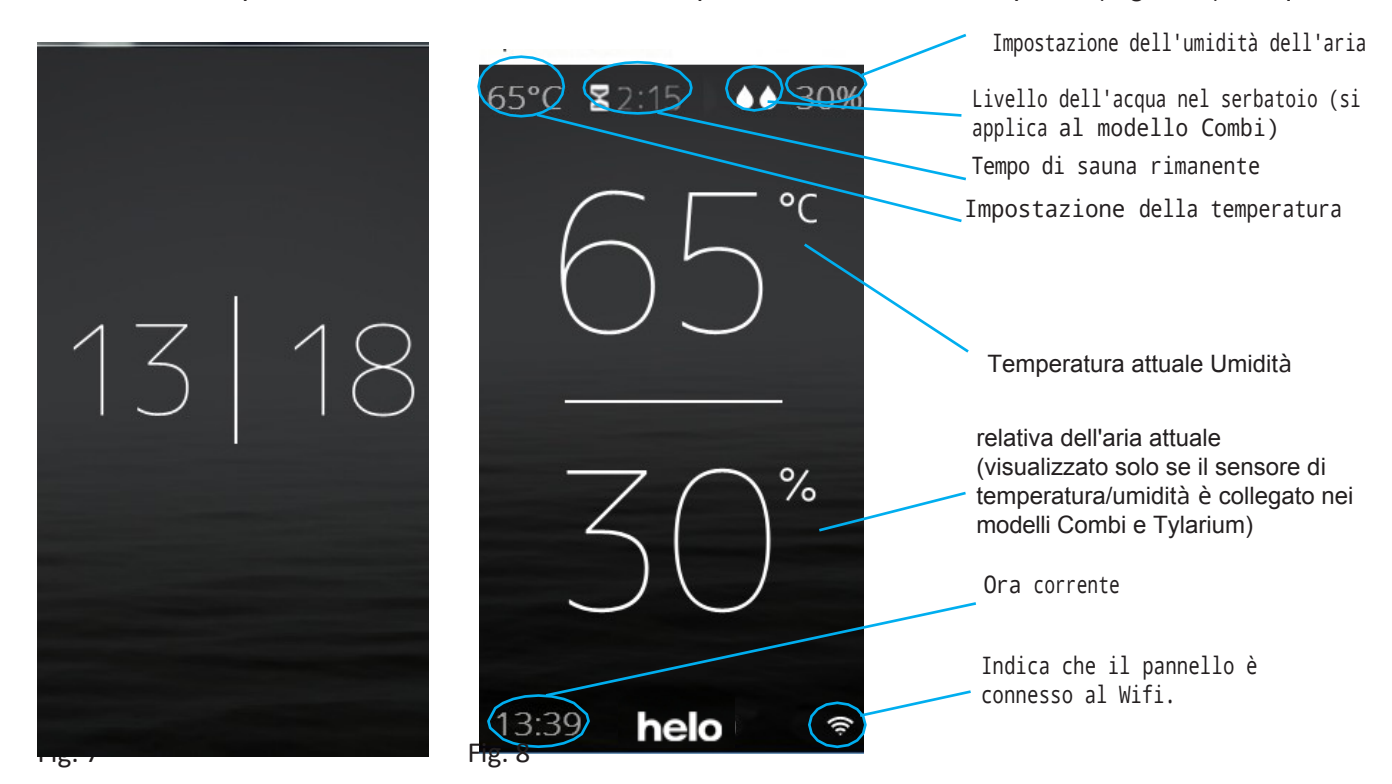

## Casa

Si accede alla schermata Home (fig. 9) toccando lo schermo nella modalità Panoramica o premendo il pulsante Home. I pulsanti di attività servono per avviare e arrestare il riscaldatore. È pesente anche un pulsante Standby. Quando si preme uno dei pulsanti di attività, il colore cambia per indicare lo stato corrente.

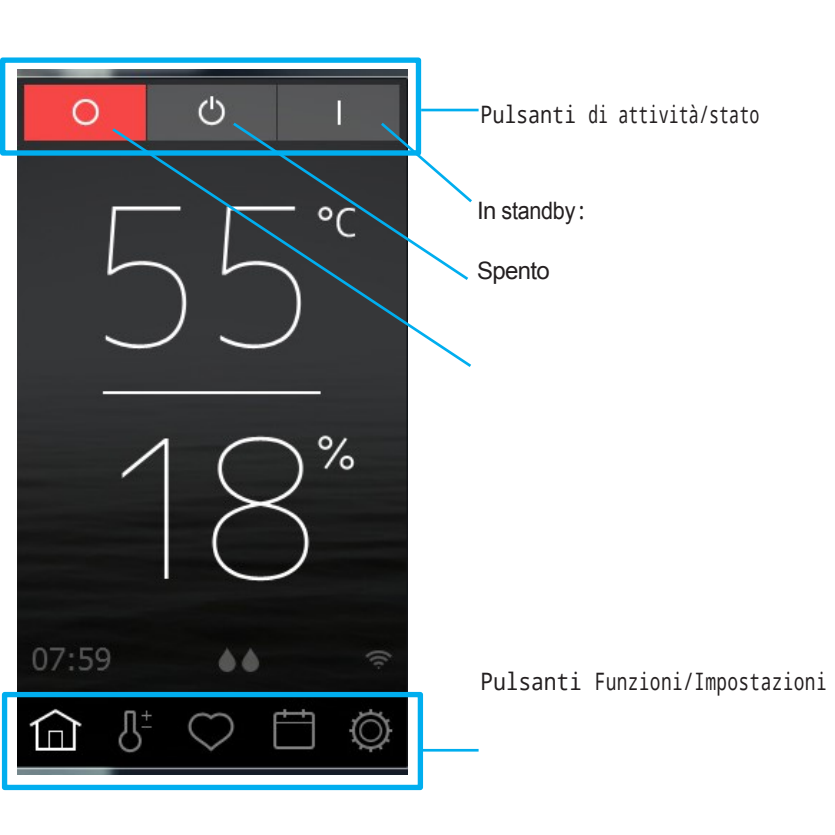

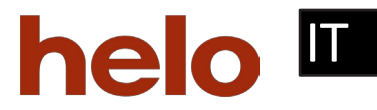

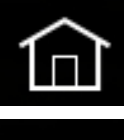

Home: mostra le informazioni relative alla temperatura e all'umidità, oltre ai pulsanti di attività/stato e ai pulsanti Funzioni/Impostazioni.

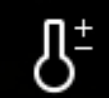

Impostazione: Impostazione della temperatura, della durata della sauna, dell'umidità, ecc.

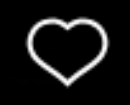

Preferiti: impostazioni preferite salvate.

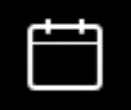

Calendario: Creazione di un calendario e/o di un programma settimanale.

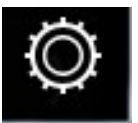

Configurazione: Impostazioni del sistema.

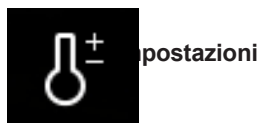

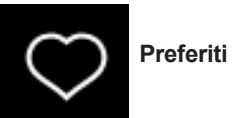

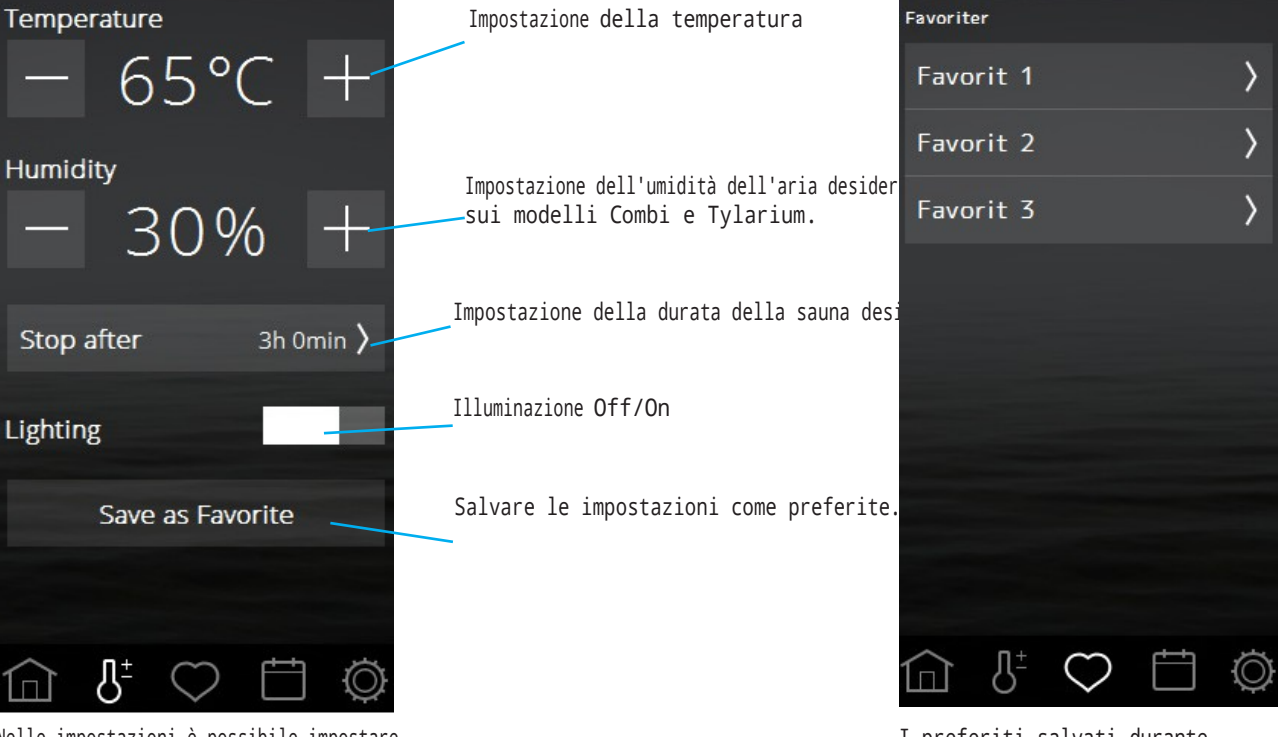

Nelle impostazioni è possibile impostare tutto per la sauna. Queste impostazioni possono essere salvate anche nei Preferiti. I preferiti salvati durante l'impostazione sono contrassegnati da questo simbolo. Per avviarli, cancellarli o modificarli, premere sul campo con il nome del preferito.

# Pulsanti funzioni/impostazioni

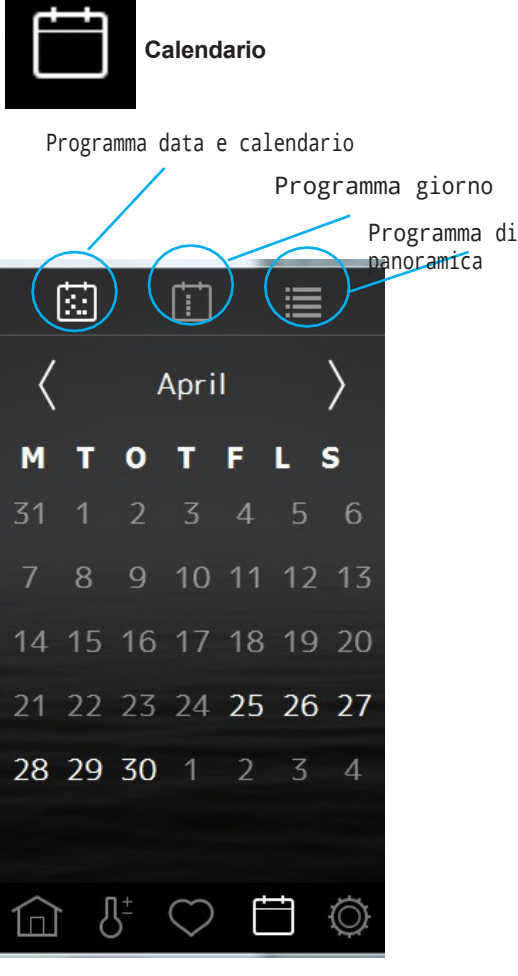

Per poter utilizzare le funzioni del calendario per i riscaldatori della sauna, è necessario un interruttore della porta per l'area UE, collegato alla porta (codice prodotto). 11000326). È necessario anche per utilizzare il WiFi con un riscaldatore per sauna e un riscaldatore Combi.

Durante l'impostazione della funzione calendario è possibile creare programmi per singole date o programmi che si ripetono ogni settimana.

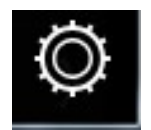

Configurazione: Impostazioni del sistema.

Durante la configurazione sono disponibili sia informazioni sul sistema sia la possibilità di adattare e impostare varie funzioni e parametri. È inoltre possibile configurare apparecchiature aggiuntive (come ad esempio pompe di fragranza o illuminazione supplementare). Quando si tocca Configurazione, sullo schermo appare un menu con diverse sezioni separate. Per visualizzare più righe, appoggiare il dito sullo schermo e trascinarlo verso l'alto o verso il basso.

In questa guida rapida viene descritto solo il menu Wifi.

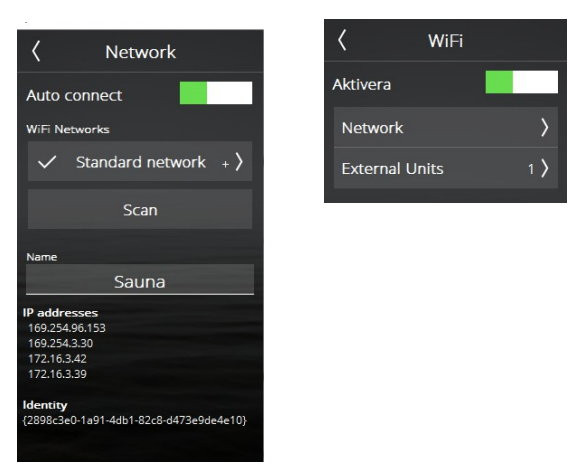

Per poter utilizzare il Wifi per la sauna e l'impianto Combi, è necessario collegare un interruttore della porta.

è necessario collegare un interruttore della porta.

La connessione alla rete WLAN si effettua nel menu Rete. Tenete presente che la posizione in cui si trova il pannello di controllo influisce sulla capacità di comunicare con la rete wireless.

rete. Molti tipi di materiali disturbano il segnale wifi. Prima dell'installazione fissa del pannello di controllo, verificare la potenza del segnale. A tale scopo, avviare il sistema e andare in Rete. Le reti disponibili saranno visualizzate con la relativa potenza del segnale indicata in % dopo ogni nome. L'intensità del segnale deve essere almeno del 60%. In caso contrario, è necessario installare un nuovo punto di accesso o un ripetitore vicino al pannello Elite. La rete locale deve essere impostata sulla banda dei 2,4 GHz e solo sul canale 1-11.

Il sistema supporta SSID+password personali WPA/WPA2 (massimo 20 caratteri). Per connettersi alla rete locale, attivare prima il Wifi e premere Rete. Quindi premere Scansione per cercare le reti accessibili. Per connettersi, premere sulla rete desiderata; se è richiesta una password, premere su Password, inserire la password e quindi premere Connetti. Per connettere applicazioni mobili o applicazioni per PC, consultare le istruzioni dell'applicazione sul sito web di TyloHelo (https://www. tylohelo.com/fi/helo/sauna-control-panels).

In Nome è possibile assegnare un nome al sistema. All'inizio è presente un nome predefinito, che dipende dal sistema in uso. Per cambiare o modificare il nome, premere e apparirà una tastiera per la modifica.

Elite Free si ricollega automaticamente alla WLAN selezionata se si perde la connessione. Quando il sistema è connesso, il simbolo WiFi si accende nella schermata principale.

# helo 🗉

## Nuvola

Il vostro pannello di controllo Elite Free è stato pre-registrato per la connessione al cloud. Scaricare l'applicazione da Apple Appstore o da Google Play Shop. Dopo la connessione alla WLAN, premere Abilita nel menu Cloud.

Per associare il dispositivo (iPhone o Android), aprire l'applicazione e andare su Sistema/Rete e selezionare Cloud. Premere< e selezionare Aggiungi sistema. Premere Scansione codice QR. Nel Pannello di controllo di Elite Free, premere Connetti de- morsa. Verrà visualizzato un codice QR. Scansionare il codice e accettare l'associazione in Elite Free.

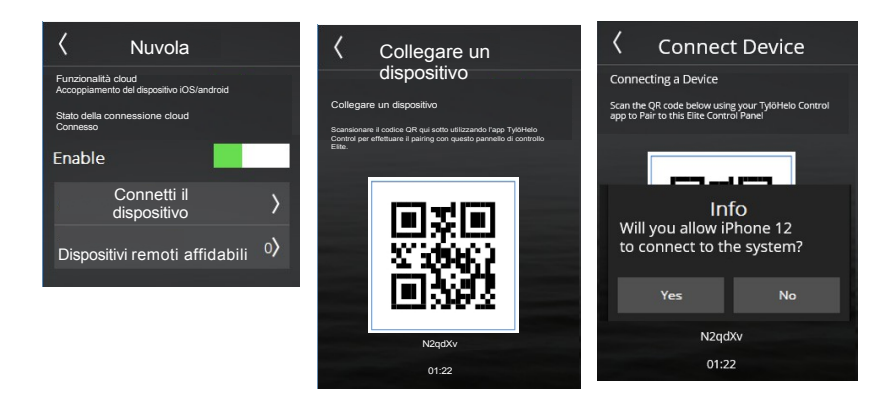

È possibile accoppiare molti dispositivi al proprio Elite Free e cancellare i vecchi dispositivi accoppiati. Per eliminare un dispositivo accoppiato, premere Dispositivi remoti affidabili e selezionare il dispositivo da eliminare, quindi premere il simbolo del cestino.

È anche possibile collegare il dispositivo a più sistemi (ad es. sauna, riscaldamento combinato, vapore ecc.). Basta ripetere la procedura descritta sopra.

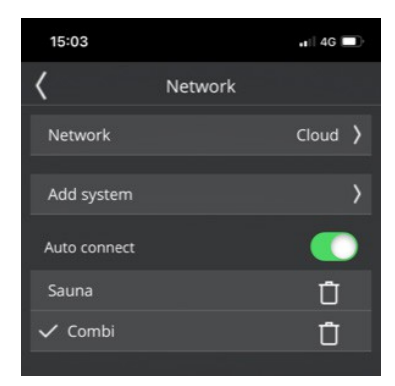